## **Configuring SplitRate**

| rop Shipping (Split Rates)   |              |                                                                                                    |              |
|------------------------------|--------------|----------------------------------------------------------------------------------------------------|--------------|
| Enabled                      | (1)          | Yes                                                                                                    | [STORE VIEW] |
| Title                        | $\check{2}$  | Drop Shipping (Split)                                                                                                    | [STORE VIEW] |
| Calculate Handling Fee       | 3            | Fixed                                                                                                    | (WEBSITE)    |
| Handling Fee                 | ( <u>4</u> ) |                                                                                                    | [STORE VIEW] |
| Ship to applicable countries | 5            | All Allowed Countries                                                                                                    | [STORE VIEW] |
| Shin to Specific countries   | 0            | Afrikanistan                                                                                                    | ISTORE VIEW  |
| Sub to obecuie contines      | 6            | Alghanistan                                                                                                    | [STOKE VIEW] |
|                              |              | Algeria                                                                                                    |              |
|                              |              | Angena<br>American Samoa                                                                                                    |              |
|                              |              | Andorra                                                                                                    |              |
|                              |              | Angola                                                                                                    |              |
|                              |              | Anguila                                                                                                    |              |
|                              |              | Antarctica                                                                                                    |              |
|                              |              | Antigua and Barbuda                                                                                                    |              |
|                              |              | Argentina                                                                                                    |              |
| Displayed Error Message      | 7            | This shipping method is currently unavailable. If<br>you would like to ship using this shipping method,<br>please contact us. | [STORE VIEW] |
|                              |              |                                                                                                    |              |
| Sort order                   | 8            |                                                                                                    | [STORE VIEW] |
|                              |              | No                                                                                                    |              |
| Hide vendor names on check   | 00(9)        |                                                                                                    | forone ment  |

1. Enabled. Set this to "Yes" to enable the add-on or to "No" to disable it. When enabled, it will provide your customer with shipping methods per vendor, see fig 1 and fig 2.

1/5

| hopping Cart                                                                                                    |                                                                                         |                                                | Procee                              | d to Checko                                        | ut  |
|----------------------------------------------------------------------------------------------------|-----------------------------------------------------------------------------------------|------------------------------------------------|-------------------------------------|----------------------------------------------------|-----|
| Product Name                                                                                                    |                                                                                         | Unit Price                                     | e Qty                               | Subtotal                                           |     |
| ABC Vendor - New York, NY                                                                                                    |                                                                                         |                                                |                                     |                                                    |     |
| Product A                                                                                                    | Edit                                                                                    | \$100.00                                       | 0 1                                 | \$100.00                                           | 0   |
| Select Shipping: Fixed - \$50.00                                                                                                    | k<br>d to                                                                               |                                                |                                     | Subtotal: \$1                                      | 00. |
| DEF Vendor - Youngstown, OH                                                                                                    | ·                                                                                       |                                                |                                     |                                                    |     |
| Product B                                                                                                    | Edit                                                                                    | \$150.00                                       | 0 1                                 | \$150.00                                           |     |
| Select Shipping: Table Rate - \$10.00                                                                                                    |                                                                                         |                                                |                                     | Subtotal: \$1                                      | 50. |
| Continue Shapping                                                                                                    |                                                                                         |                                                | Upd                                 | late Shopping (                                    | Car |
| heckout Checkout Method Billing Information                                                                                                    |                                                                                         |                                                |                                     |                                                    |     |
| Checkout Checkout Method Billing Information Shipping Information Shipping Method                                                                                                    |                                                                                         |                                                |                                     |                                                    |     |
| Checkout  Checkout Method  Billing Information  Shipping Information  Product Name                                                                                                    |                                                                                         | Price                                          | Qty                                 | Subtotal                                           |     |
| Checkout  Checkout Method  Billing Information  Shipping Information  Product Name ABC Vendor - New York, NY                                                                                                    |                                                                                         | Price                                          | Qty                                 | Subtotal                                           |     |
| Checkout  Checkout Method  Checkout Method  Billing Information  Shipping Information  Product Name ABC Vendor - New York, NY Product A                                                                                                    |                                                                                         | Price<br>\$100.00                              | Qty<br>1                            | Subtotal<br>\$100.00                               |     |
| Checkout  Checkout Method  Billing Information  Shipping Information  Product Name ABC Vendor - New York, NY Product A Select Shipping: Fixed - \$50.00  Fixed - \$50.00  Fixed |                                                                                         | Price<br>\$100.00                              | Qty<br>1<br>Subtota                 | Subtotal<br>\$100.00                               |     |
| Checkout  Checkout Method  Billing Information  Shipping Information  Shipping Method  Product Name  ABC Vendor - New York, NY  Product A  Select Shipping: Fixed - \$50.00  DEF Vendor - Youngstown, OH                                                                                                    |                                                                                         | Price<br>\$100.00                              | Qty<br>1<br>Subtota                 | Subtotal<br>\$100.00                               |     |
| Checkout  Checkout Method  Billing Information  Shipping Information  Shipping Method  Product Name  ABC Vendor - New York, NY  Product A  Select Shipping: Fixed - \$50.00  DEF Vendor - Youngstown, OH  Product B                                                                                                    |                                                                                         | Price<br>\$100.00<br>\$150.00                  | Qty<br>1<br>Subtota                 | Subtotal<br>\$100.00<br>1: \$100.00<br>\$150.00    |     |
| 1       Checkout         1       Checkout Method         2       Billing Information         3       Shipping Information         4       Shipping Method         Product Name       ABC Vendor - New York, NY         Product A       Select Shipping: Fixed - \$50.00 •         DEF Vendor - Youngstown, OH       Product B         Select Shipping: Table Rate - \$10.00 •       The option                                                                                                    | e multiple shipping<br>tions will also be ava                                           | Price<br>\$100.00<br>\$150.00                  | Qty<br>1<br>Subtota<br>1<br>Subtota | Subtotal<br>\$100.00<br>1: \$100.00<br>\$150.00    |     |
| Checkout  Checkout Method  Billing Information  Shipping Information  Shipping Method  Product Name  ABC Vendor - New York, NY  Product A  Select Shipping: Fixed - \$50.00  DEF Vendor - Youngstown, OH  Product B  Select Shipping: Table Rate - \$10.00  The option of the option of the                                                                                                    | e multiple shipping<br>tions will also be ava<br>the customer during<br>eckout process. | Price<br>\$100.00<br>\$150.00<br>ilable<br>the | Qty<br>1<br>Subtota<br>1<br>Subtota | Subtotal<br>\$100.00<br>1: \$100.00<br>1: \$150.00 |     |

2. **Title.** The title of the Shipping method to display in the cart, see fig 3.

2020/08/22 03:17

| ure 3                                                  |          |
|--------------------------------------------------------|----------|
| Subtotal                                               | \$250.00 |
| Shipping & Handling (Drop<br>Shipping (Split) - Total) | \$100.00 |
| Grand Total                                            | \$350.00 |
| Proceed to Che                                         | ckout    |
|                                                        |          |

3. **Calculate Handling Fee.** How the Handling fee should be calculated. You can choose between "Fixed" or "Percentage".

4. **Handling Fee.** The fee value. Remember, if you chose "Percentage" in number 3 to enter a percentage value. If you chose "Fixed", you need to enter the actual value. The handling fee will be added to the shipping amount, see fig 4 and fig 5.

| nopping      | Cart                     |                                                           |      | P          | roceed t | o Checko       | ut   |
|--------------|--------------------------|-----------------------------------------------------------|------|------------|----------|----------------|------|
|              | Product Name             |                                                           |      | Unit Price | Qty      | Subtotal       |      |
| ABC Ven      | dor - New York, NY       |                                                           |      |            |          |                |      |
|              | Product A                |                                                           | Edit | \$100.00   | 1        | \$100.00       | 6    |
| elect Shippi | ng: Fixed - \$70.00      | The handling fee is<br>included in the shipping<br>amount |      |            |          | Subtotal: \$10 | 0.0  |
| EF Vend      | lor - Youngstown, OH     |                                                           |      |            |          |                |      |
|              | Product B                |                                                           | Edit | \$150.00   | 1        | \$150.00       | Ch.  |
| elect Shippi | ng: Table Rate - \$30.00 |                                                           |      |            | :        | Subtotal: \$1! | 50.0 |

| igure 5                               |                                                            |          |         |                     |
|---------------------------------------|------------------------------------------------------------|----------|---------|---------------------|
| Checkout                              |                                                            |          |         |                     |
| 1 Checkout Method                     |                                                            |          |         |                     |
| 2 Billing Information                 |                                                            |          |         |                     |
| 3 Shipping Information                |                                                            |          |         |                     |
| 4 Shipping Method                     |                                                            |          |         |                     |
| Product Name                          |                                                            | Price    | Qty     | Subtotal            |
| ABC Vendor - New York, NY             |                                                            |          |         |                     |
| Product A                             |                                                            | \$100.00 | 1       | \$100.00            |
| Select Shipping: Fixed - \$70.00      |                                                            |          | Subtota | al: <b>\$100.00</b> |
| DEF Vendor - Youngstown, OH           |                                                            |          |         |                     |
| Product B                             | The bandling fee is                                        | \$150.00 | 1       | \$150.00            |
| Select Shipping: Table Rate - \$30.00 | The handling fee is<br>included in the shipping<br>amount. |          | Subtota | al: <b>\$150.00</b> |
| ↑ Back                                |                                                            |          |         | Continue            |
| 5 Payment Information                 |                                                            |          |         |                     |
| 6 Order Review                        |                                                            |          |         |                     |

5. **Ship to applicable countries.** This option allows you to choose if you want to enable this shipping method for "All Allowed Countries" or just "Specific Countries".

6. **Ship to Specific countries.** If you selected "Specific Countries" in number 5, you need to choose the applicable ones from this list. You can select multiple countries by holding down the CTRL button while selecting the countries.

7. **Displayed Error Message.** You can customize the error message to be shown if the shipping method is not available.

8. Sort order. Sets the sorting order for the shipping method.

9. **Hide vendor names on checkout.** You can choose to show/not show the Vendor names when the customer checks out, see fig 6 and fig 7.

10. **Hide items amounts and subtotal on shipping method page.** You can choose to show/not show the amounts in the "Shipping Method" step of the checkout, see fig 6 and fig 7.

|                                                                                                    | 6                                                                                                    |                                                          |      |              |          |                      |       |
|----------------------------------------------------------------------------------------------------|----------------------------------------------------------------------------------------------------|----------------------------------------------------------|------|--------------|----------|----------------------|-------|
| hoppin                                                                                                | g Cart                                                                                                    |                                                          |      | - <b>-</b> P | roceed t | to Checko            | ut    |
|                                                                                                    | Product Nar                                                                                                    | e                                                        |      | Unit Price   | Qty      | Subtotal             |       |
|                                                                                                    | Product A                                                                                                    | E                                                        | Edit | \$100.00     | 1        | \$100.00             | 6     |
| Select Ship                                                                                           | ping: Fixed - \$50                                                                                                    | 0 1                                                      |      |              |          | Subtotal: <b>\$1</b> | 00.00 |
|                                                                                                    | Product B                                                                                                    | E                                                        | Edit | \$150.00     | 1        | \$150.00             | -93   |
| Select Ship                                                                                           | ping: Table Rate                                                                                                    | \$10.00 -                                                |      |              |          | Subtotal: <b>\$1</b> | 50.00 |
| Continue                                                                                              | Shopping                                                                                                    |                                                          |      |              | Update   | Shopping 0           | Cart  |
| noon                                                                                                  | our                                                                                                    |                                                          |      |              |          |                      |       |
| 1 Cheo<br>2 Billin<br>3 Ship<br>4 Ship                                                                | ckout Method<br>ng Informatio<br>pping Inform<br>pping Method                                                                              | n<br>tion                                                |      |              |          |                      |       |
| 1 Chec<br>2 Billin<br>3 Ship<br>4 Ship                                                                | ckout Method<br>ng Informatio<br>pping Inform<br>pping Method                                                                              | n<br>tion                                                |      |              |          |                      |       |
| 1 Cheo<br>2 Billin<br>3 Ship<br>4 Ship<br>Pro                                                         | ckout Method<br>ng Informatio<br>ping Inform<br>ping Method<br>oduct Name<br>oduct A                                                       | n<br>tion                                                |      |              |          |                      |       |
| 1 Cheo<br>2 Billin<br>3 Ship<br>4 Ship<br>Pro<br>Sel                                                  | ckout Method<br>ng Informatio<br>pping Information<br>pping Method<br>poduct Name<br>pduct A<br>lect Shipping:                             | n<br>tion<br>Fixed - \$50.00                             |      |              |          |                      |       |
| 1 Chec<br>2 Billin<br>3 Ship<br>4 Ship<br>9rc<br>9rc<br>9rc<br>9rc                                    | ckout Method<br>ng Informatio<br>pping Information<br>pping Method<br>oduct Name<br>oduct A<br>lect Shipping:<br>oduct B                   | n<br>tion<br>Fixed - \$50.00                             |      |              |          |                      |       |
| 1 Chec<br>2 Billin<br>3 Ship<br>4 Ship<br>9rc<br>9rc<br>9rc<br>9rc<br>9rc<br>9rc                      | ckout Method<br>ng Informatio<br>pping Information<br>pping Method<br>oduct Name<br>oduct A<br>lect Shipping:<br>oduct B<br>lect Shipping: | n<br>tion<br>Fixed - \$50.00 丁                           |      |              |          |                      |       |
| 1 Chec<br>2 Billin<br>3 Ship<br>4 Ship<br>9rc<br>Sel<br>Pro<br>Sel                                    | ckout Method<br>ng Informatio<br>pping Information<br>pping Method<br>oduct Name<br>oduct A<br>lect Shipping:<br>oduct B<br>lect Shipping: | n<br>tion<br>Fixed - \$50.00                             |      |              | Co       | ontinue              |       |
| 1 Chec<br>2 Billin<br>3 Ship<br>4 Ship<br>9 ro<br>Sel<br>9 ro<br>Sel<br>9 ro<br>Sel<br>9 ro<br>5 Payr | ckout Method<br>ng Informatio<br>pping Information<br>pping Method<br>oduct Name<br>oduct A<br>lect Shipping:<br>ack<br>ment Information   | n<br>tion<br>Fixed - \$50.00 💽<br>Table Rate - \$10.00 🛒 |      |              |          | ontinue              |       |

From: https://secure.unirgy.com/wiki/ - **UnirgyWiki** 

Permanent link: https://secure.unirgy.com/wiki/udropship/splitrate/config

Last update: 2011/06/10 20:30

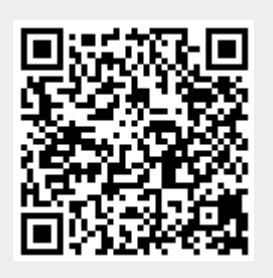